## Web端如何在保养任务列表进行审批、执行、验 收等操作(文档)

用户登录互海通Web端后,依次点击"维护保养→保养任务"进入保养任务界面,可通过时间范围、 保养项目关键字检索或船名、状态、负责部门筛选来查找具体保养任务,点击不同状态的保养任务可 进行相应操作。

| 7 | 维护保养   | ~ | 保养任务        |                        |                                               |     |                   |             |          |          |
|---|--------|---|-------------|------------------------|-----------------------------------------------|-----|-------------------|-------------|----------|----------|
|   | 保养计划管理 |   |             |                        | 2、可通过时间范围、保养项目关键字检索<br>或船名、状态、负责部门筛选来查找具体保养任务 |     | - 请选择时间范围 搜索关键字   |             | 搜索 重置    |          |
|   | 年度保养   |   | #           | 保养单号                   | 船名 -                                          | 状态・ | 优先级               | 计划保养时间      | 负责部门・    | 保养项数     |
|   | 月度保养   |   | 1           | M240900381             | 互海1号                                          | 验收中 | 非常紧急              | 2024-09-19  | 轮机部      | 1        |
|   | 设备运行时长 |   | -           |                        |                                               |     | Concentration and |             |          |          |
|   | 保养任务   | - | 2<br>1、依次点击 | M230400117<br>进入保养任务界面 | 互海1号                                          | 已完成 | 非常紧急              | 2023-04-07  | 轮机制      | 1        |
|   | 油料检测   |   | 3           | M220700390             | 互海1号                                          | 已完成 | 非常紧急              | 2022-07-20  | 轮机部      | 1        |
| B | 维修管理   | × | 4           | M240200593             | 互海1号                                          | 执行中 | 紧急                | 2024-02-28  | 轮机部      | 1        |
| ඛ | 库存管理   | × | 5           | M240200592             | 互海1号                                          | 审批中 | 紧急                | 2024-02-28  | 轮机部      | 1        |
| Ä | 采购管理   | × | e           | N04000604              | 百省4日                                          | 母妻子 | 102.44            | 2024 02 20  | ★/\#0 血7 |          |
| ٢ | 船舶服务   | × |             |                        |                                               |     | 20462 条 10        | 条(页 🖌 < 📘 2 | 3 2047   | > 跳至 1 页 |
|   | 费用管理   | > |             |                        |                                               |     |                   |             |          |          |

## 1. 审批:

点击审批中的目标保养任务任意位置,进入保养项详情,根据实际情况点击"通过"或"退回",根据需要填写同意意见/退回理由及上传附件后,最后点击"确定"。

| 7 | 维护保养   | ~  | 保养仔                        | <del>路</del> |      |      |                  |                  |            |            |
|---|--------|----|----------------------------|--------------|------|------|------------------|------------------|------------|------------|
|   | 保养计划管理 |    | 3、点击审批中的目标保养任务任意位置,进入保养项详情 |              |      |      |                  | 请选择时间范围          | 搜索关键字      | 搜索 重置      |
|   | 年度保养   |    | #                          | 促美由号         | 船名 🕶 | 审批中文 | 优先级              | 计划焊美时间           | - 6書部门 ▼   | 促美雨数       |
|   | 月度保养   |    |                            | POT T 3      |      |      | <b>DOUDIN</b>    | P1-03/P101-031-3 | a second a | PIOT - ASA |
|   | 设备运行时长 |    | 1                          | M240200592   | 互海1号 | 审批中  | 紧急               | 2024-02-28       | 轮机部        | 1          |
|   | 保养任务   |    | 2                          | M240200591   | 互海1号 | 审批中  | 紧急               | 2024-02-28       | 轮机部        | 1          |
|   | 油料检测   |    | 3                          | M240200590   | 互海1号 | 审批中  | 紧急               | 2024-02-28       | 轮机部        | 1          |
| S | 维修管理   | >  | 4                          | M240200589   | 互海1号 | 审批中  | 紧急               | 2024-02-28       | 轮机部        | 1          |
| ඛ | 库存管理   | ×  | 5                          | M240200588   | 互海1号 | 审批中  | 紧急               | 2024-02-28       | 轮机部        | 1          |
| Ä | 采购管理   | ×. | 0                          | 101000007    | 日治4日 | 县委   | 11 <b>2</b> .44, | 2024.02.20       | 本合+日 由7    | A          |
| 2 | 船舶服务   | ×  |                            |              |      |      |                  | 35条 10条/页 🖌 <    | 1 2 3      | 4 > 跳至 1 页 |
|   | 费用管理   | >  |                            |              |      |      |                  |                  |            |            |

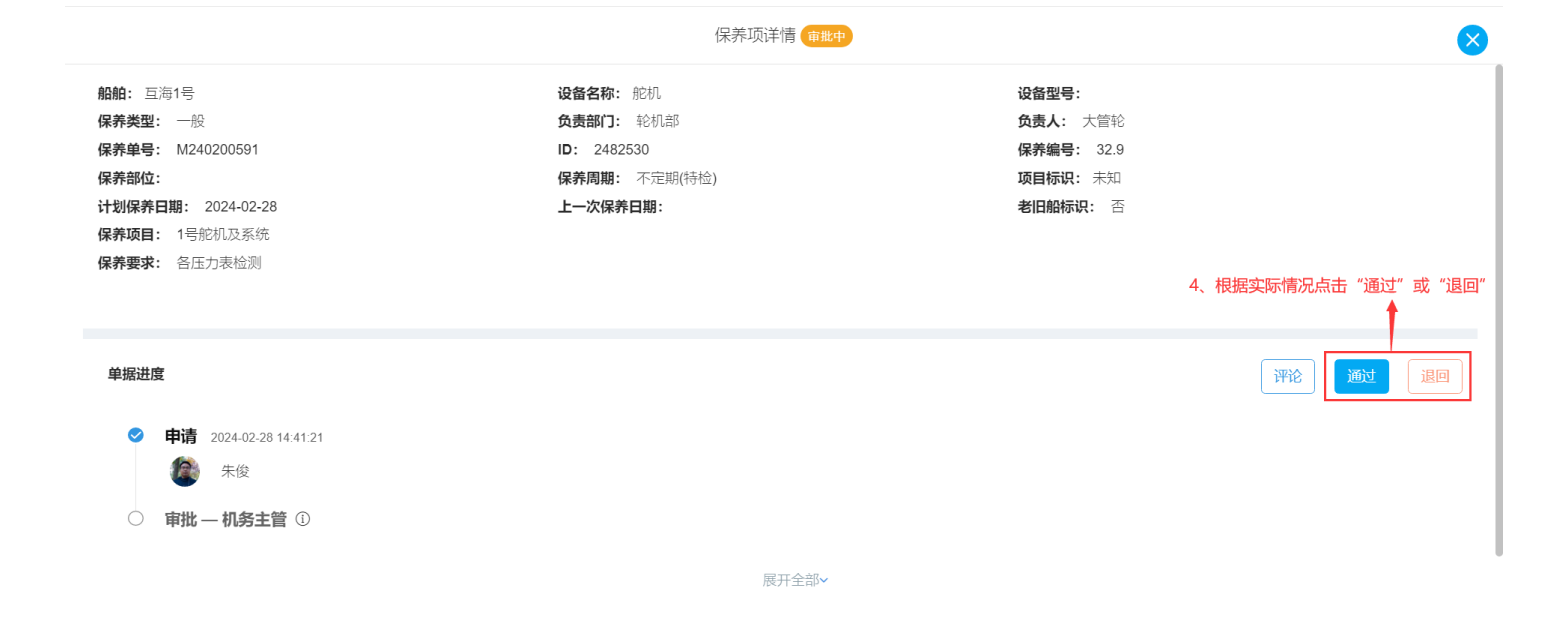

|                                                                                          | 保养项详                                                                                                    | 同意通过                        |
|------------------------------------------------------------------------------------------|----------------------------------------------------------------------------------------------------|-----------------------------|
| 船舶: 互海1号<br>保养类型: 一般<br>保养单号: M240200591<br>保养部位:<br>计划保养日期: 2024-02-28<br>保养项目: 1号舵机及系统 | <ul> <li>设备名称: 舱机</li> <li>负责部门: 轮机部</li> <li>ID: 2482530</li> <li>保养周期: 不定期(待检)</li> <li>上一次保养日期:</li> </ul> | <b>同意意见</b><br>请填写<br>上传    |
| <b>保养要求:</b> 各压力表检测<br>单振进度                                                              |                                                                                                    |                             |
| <ul> <li>申请 2024-02-28 14:41:21</li> <li>余俊</li> <li>审批 — 机务主管 ①</li> </ul>              |                                                                                                    | 5、根据需要填写同意意见及上传附件后,最后点击"确定" |
|                                                                                          |                                                                                                    | 職定 取消                       |

|                                                                                                    | 保养项详                                                                          | 确认退回                   |
|----------------------------------------------------------------------------------------------------|-------------------------------------------------------------------------------|------------------------|
| 船舶: 豆海1号<br>保养类型: 一般<br>保养单号: M240200591<br>保养部位:<br>计划保养日期: 2024-02-28<br>保养项目: 1号舵机及系统<br>保养要求: 各压力表检测                     | <ul> <li>设备名称: 舵机</li> <li>() () () () () () () () () () () () () (</li></ul> | <b>退回理由 *</b><br>请填写   |
| <ul> <li>申請 2024-02-28 14.41:21</li> <li>● 申请 2024-02-28 14.41:21</li> <li>● 正 正 正 正 正 正 正 正 正 正 正 正 正 正 正 正 正 正 正</li></ul> | 展升                                                                            | 5、根据需要填写退回理由后,最后点击"确定" |
|                                                                                                    |                                                                               | 報注 取消                  |

## 2. 执行:

点击执行中的目标保养任务任意位置,进入保养项详情,选择完成日期,填写完成情况,也可上传保 养附件/许可附件等信息(带 \*必填/必选),最后点击"提交"。

| 7                                                                                                    | 维护保养                                 | ~             | 保养任务          | 5            |                          |                 |                     |                 |         |        |                        |
|----------------------------------------------------------------------------------------------------|--------------------------------------|---------------|---------------|--------------|--------------------------|-----------------|---------------------|-----------------|---------|--------|------------------------|
|                                                                                                    | 保养计划管理                               |               | 3、点击拔         | 1行中的目标保养任    | 务任意位置,进入                 | 保养项详情           |                     | 请选择时间范围         | 搜索关键字   | 搜索     | H.M.                   |
|                                                                                                    | 年度保养                                 |               | #             | 保养单号         | 船名 👻                     | 执行中 🕶           | 优先级                 | 计划保养时间          | 负责部门 ▼  | 保养项数   |                        |
|                                                                                                    | 设备运行时长                               |               | 1             | M240200593   | 互海1号                     | 执行中             | 紧急                  | 2024-02-28      | 轮机部     | 1      |                        |
|                                                                                                    | 保养任务                                 |               | 2             | M211100021   | 互海1号                     | 执行中             | 紧急                  | 2021-11-12      | 轮机部     | 1      |                        |
|                                                                                                    | 油料检测                                 |               | 3             | P23051600835 | 互海1号                     | 执行中             | 正常                  | 2025-08-15      | 轮机部     | 1      |                        |
| B                                                                                                    | 维修管理                                 | $\rightarrow$ | 4             | P23051600834 | 互海1号                     | 执行中             | 正常                  | 2025-08-15      | 轮机部     | 1      |                        |
| ŵ                                                                                                    | 库存管理                                 | X             | 5             | P23051600831 | 互海1号                     | 执行中             | 正常                  | 2025-08-15      | 轮机部     | 1      |                        |
| Ä                                                                                                    | 采购管理                                 |               | 0             | D00054600000 |                          | 44 Carls        | -T-45               | 2025 00 45      | ★へ+□ 血の | *      |                        |
| ٢                                                                                                    | 船舶服务                                 | >             |               |              |                          |                 | 16119条 1            | 10条/页 🖌 < 🚺 2   | 3 1612  | > 跳至 1 | 页                      |
|                                                                                                    | 费用管理                                 | >             |               |              |                          |                 |                     |                 |         |        |                        |
|                                                                                                    |                                      |               |               |              |                          | 保养计划详           | 情 ( <del>执行中)</del> |                 |         |        | ×                      |
| AGAE                                                                                                    | ]: 互海1号                              |               |               |              | 设备名称:右轴系                 | 5中间轴承           | _                   | 设备型号: CHON-210  |         |        |                        |
| With Large 1         Main Large 1         Main Large 1 |                                      |               |               |              |                          | <b>负责人:</b> 大管轮 |                     |                 |         |        |                        |
| 保养                                                                                                    | <b>逆号:</b> P25071001256<br>週期: 3日±0日 |               |               |              | ID: 3649930<br>项目标识: PMS |                 |                     | 保养编号: 518       |         |        |                        |
| PMS                                                                                                    | S Code: 3.1 查看CCS标准                  | 项目            |               |              | 计划保养日期: 2                | 2025-09-26      |                     | 上一次保养日期:        |         |        |                        |
| 老旧                                                                                                    | 船标识: 否<br>部位:                        |               |               |              |                          |                 |                     |                 |         |        |                        |
| 保养保养                                                                                                    | 顽目:右轴系中间轴承<br>要求:                    |               |               |              | 4、选择完成日期                 | ,填写完成情况,也可」     | _传保养附件/许可附件等        | 穿信息 (带 * 必填/必选) |         |        |                        |
| 完成                                                                                                    | 日期*                                  |               |               |              |                          |                 |                     |                 |         |        |                        |
| 全成                                                                                                    | 1500 · 10                            |               |               |              |                          |                 |                     |                 |         |        |                        |
| 11                                                                                                    |                                      |               |               |              |                          |                 |                     |                 |         |        | 1                      |
| 快捷                                                                                                    |                                      | 已完成逾期 (       | Completed. 编辑 |              |                          |                 |                     |                 |         |        |                        |
| 保养                                                                                                    | 附件                                   |               |               |              |                          |                 | 许可附件                |                 |         |        |                        |
|                                                                                                    | 上传                                   |               |               |              |                          |                 | 上传                  |                 |         |        |                        |
| 关联                                                                                                    | 物品消耗 新增 -                            |               |               |              |                          |                 |                     |                 |         |        |                        |
|                                                                                                    |                                      |               |               |              |                          |                 |                     |                 |         | 5 最后占  | <b>も "</b> 捍 <b></b> " |
| 单                                                                                                    | 据进度                                  |               |               |              |                          |                 |                     |                 |         | 平论 保   | 7 股                    |

## 3. 验收:

点击验收中的目标保养任务任意位置,进入保养项详情,根据实际情况点击"验收"或"退回",填 写验收/退回理由后,最后点击"确定"。

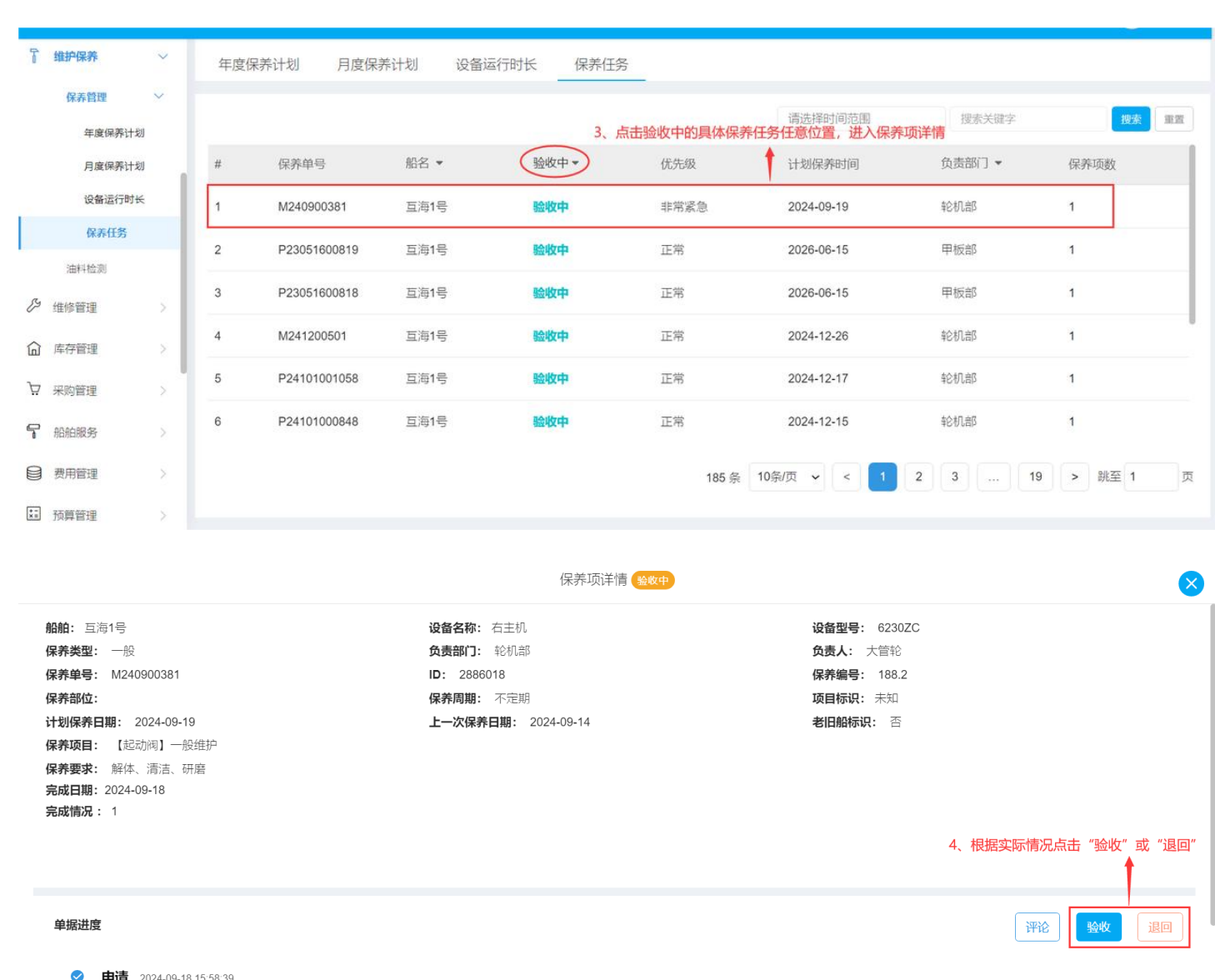

申请 2024-09-18 15:58:39

● 李青云 (UI设计师)

|                                                                                                    | 保养项详                                                                                                    | 验收                  |
|----------------------------------------------------------------------------------------------------|----------------------------------------------------------------------------------------------------|---------------------|
| 船舶: <b>西海1号</b><br>保养类型: 一般<br>保养单号: M240900381<br>保养部位:<br>计划保养日期: 2024-09-19<br>保养项目: 【起动阀】一般维护<br>保养要求: 解体、清洁、研磨<br>完成日期: 2024-09-18<br>完成情况: 1 | <ul> <li>设备名称:右主机</li> <li>会表部门: 轮机部</li> <li>ID: 2886018</li> <li>保养問題: 不定期</li> <li>上一次保养日期: 2024-09-14</li> </ul> | <b>验收理由。</b><br>请填写 |
| <b>单据进度</b><br>● 申请 2024-09-18 15:58 39<br>● 李青云 (Uli设计师)                                                                                          |                                                                                                    | 5、填写验收理由后,最后点击"确定"  |

![](_page_4_Figure_0.jpeg)